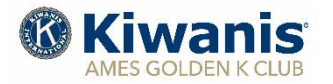

# Monthly Program Newsletter

#### January 2021

### **Upcoming Programs:**

- Jan. 07 "Ames Romero House," Ames Catholic Wonder House, Matt Mitchell, Coordinator
- Jan. 14 "Wind Energy and Turbines,' Steve Guyer, Energy & Climate Policy Specialist, Iowa Environmental Council, Des Moines
- Jan. 21 "How Energy Studies Benefit People & the Planet," Margie Mathison, Professor Mechanical Engineering, ISU
- Jan. 28 "Cultivating Hope Farms," Kyle Dhal, President, Ames

All meetings will be conducted using ZOOM video conferencing technology beginning at 9:00 a.m. Meeting access on ZOOM available at 8:45 am. Adjournment at 10:00 am. For ZOOM link information, see instructions at bottom of page.

|               | Jan. 07          | Jan. 14          | Jan. 21          | Jan. 28          |                   |
|---------------|------------------|------------------|------------------|------------------|-------------------|
| Invocation    | Larry Vallery    | Brent Pearce     | Jim Penney       | Pete Peterson    |                   |
| Humor         | Pete Peterson    | Wayne Hagemoser  | Gary Hood        | Bob Sperry       |                   |
|               |                  |                  |                  |                  |                   |
| Paper Trailer | Week beg. Jan 10 | Week beg. Jan 17 | Week beg. Jan 24 | Week beg. Jan 31 | Week beg. Feb. 07 |
|               | Jim Penney       | Jim Thielen      | John Arthur      | Keith Folkmann   | Dennis Senne      |

#### Invocation, Humor, and Paper Trailer Schedule

### Birthdays this Month – January 2021

04 Bud Voetberg

05 Jim Theilen

## URL – MEETING ID. – PASSWORD – ZOOM – JANUARY 2021

URL: <u>https://us02web.zoom.us/j/88671748434?pwd=T1JmajV1cXFGOUxmODF1MUJtWndhdz09</u> Meeting ID: 886 7174 8434 Passcode: 226257

## WEEKLY MEETING - WEBSITE

**Did you miss a meeting and would like to view the meeting and speaker?** We are now storing videos of our regular Thursday meetings on YOU TUBE and you can view the meeting using the "MEMBERS ONLY" section of our website. You need your **GK Username and Password.** Follow the instructions in the text box below:

**Member Access Procedures.** Golden K Kiwanis wanting to access a video of a posted meeting would follow this procedure:

- 1. Open the website <u>amesgoldenk.org</u> as you normally do.
- 2. Move your mouse pointer to the MEMBERS tab on the top right of the homepage.
  - a. If you're not logged into MEMBERS, you cannot proceed without logging in.
    - b. Login with your Ames GK username and your passcode.
    - c. When logged in, then again put your mouse pointer over MEMBERS.
- 3. On the menu that appears, CLICK "Recent meeting videos."
- 4. Select the video you are interested in and CLICK it.
- 5. If it does not start playing automatically, the video will have an icon like this
- 6. CLICK that icon to make the video play.
- 7. Notes:
  - a. Be sure your sound is turned ON.
  - b. You can stop anytime by clicking the icon  $\checkmark$
  - c. Press <ESC> to escape when finished